### Chiller Mobile App

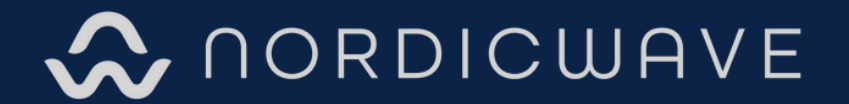

### ELEVATE YOUR HEALTH

### DOWNLOADING THE APP

Step 1: Make sure your smartphone is connected to a 2.4 GHz Wi-Fi network and that Bluetooth is enabled. Ensure both your smartphone and the chiller are within the same Wi-Fi coverage area. Note that the chiller is not compatible with 5 GHz Wi-Fi networks.

Step 2: Download the "Nordic Flow: Breathwork" app by searching for the app in the App Store & Google Play Store.

Step 3: Install the app on your smartphone and register an account.

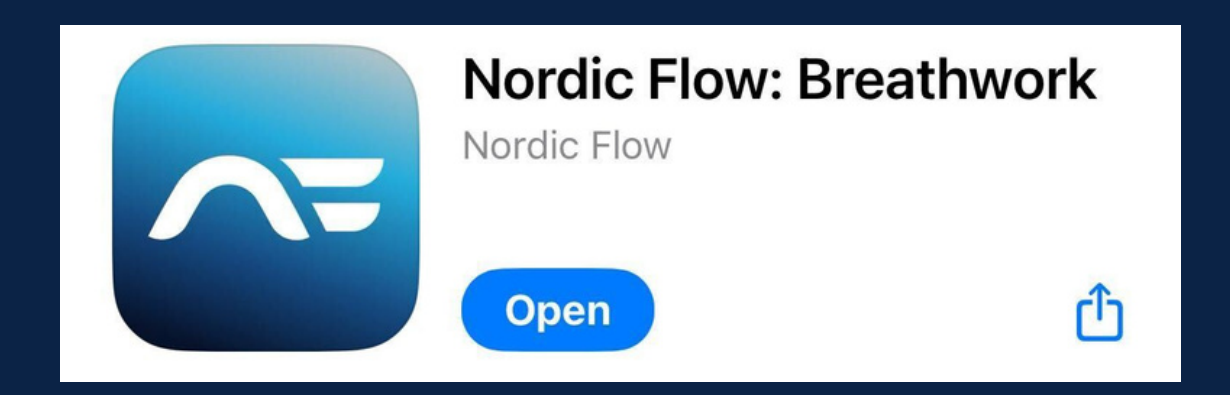

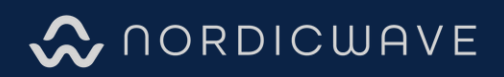

### CHILLER INTERFACE

1. Press and hold the UP and DOWN arrow buttons to unlock or lock the controls.

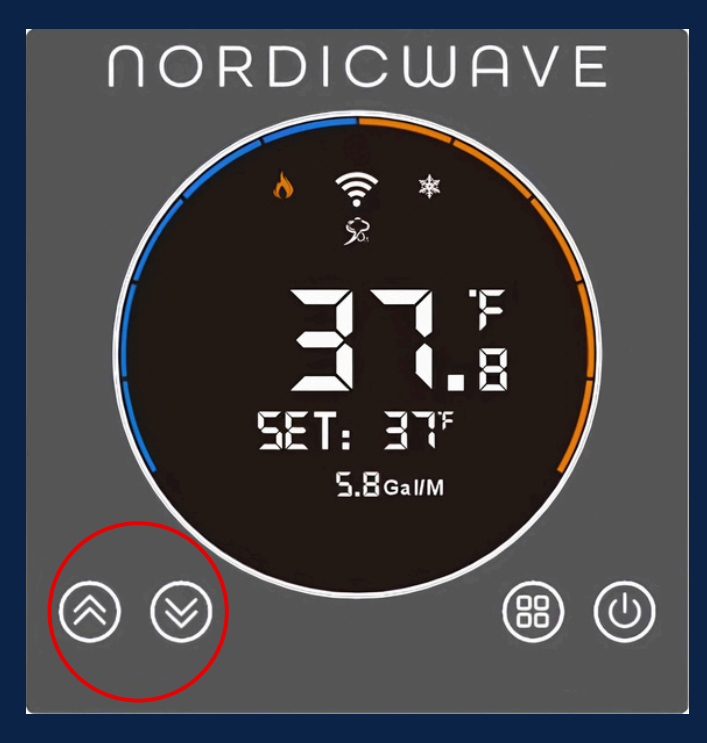

2. Press and hold the "SET" button on the chiller for 6 seconds until you hear a beep. If the connection has been successfully established, the Wi-Fi icon shown in the image will start flashing.

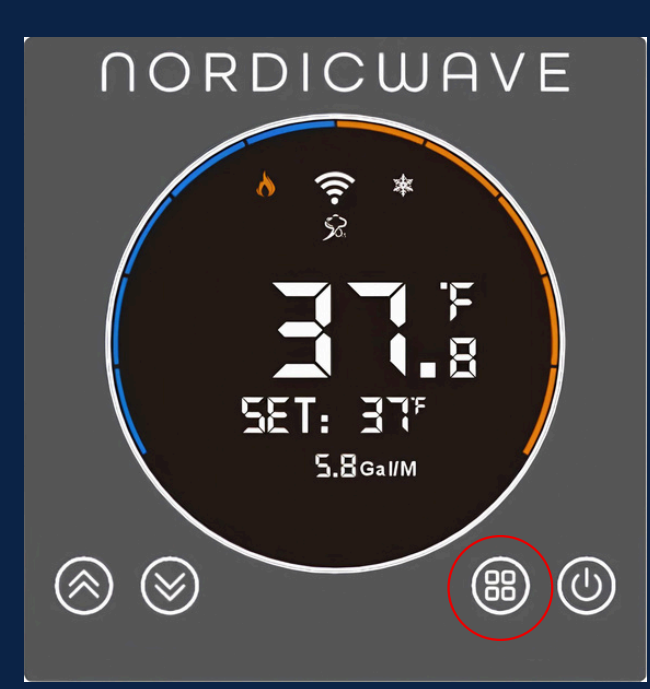

3. Open the Nordic FLOW app on your IOS device. Ensure your Bluetooth is enabled.

4. Select the person icon on the bottom right

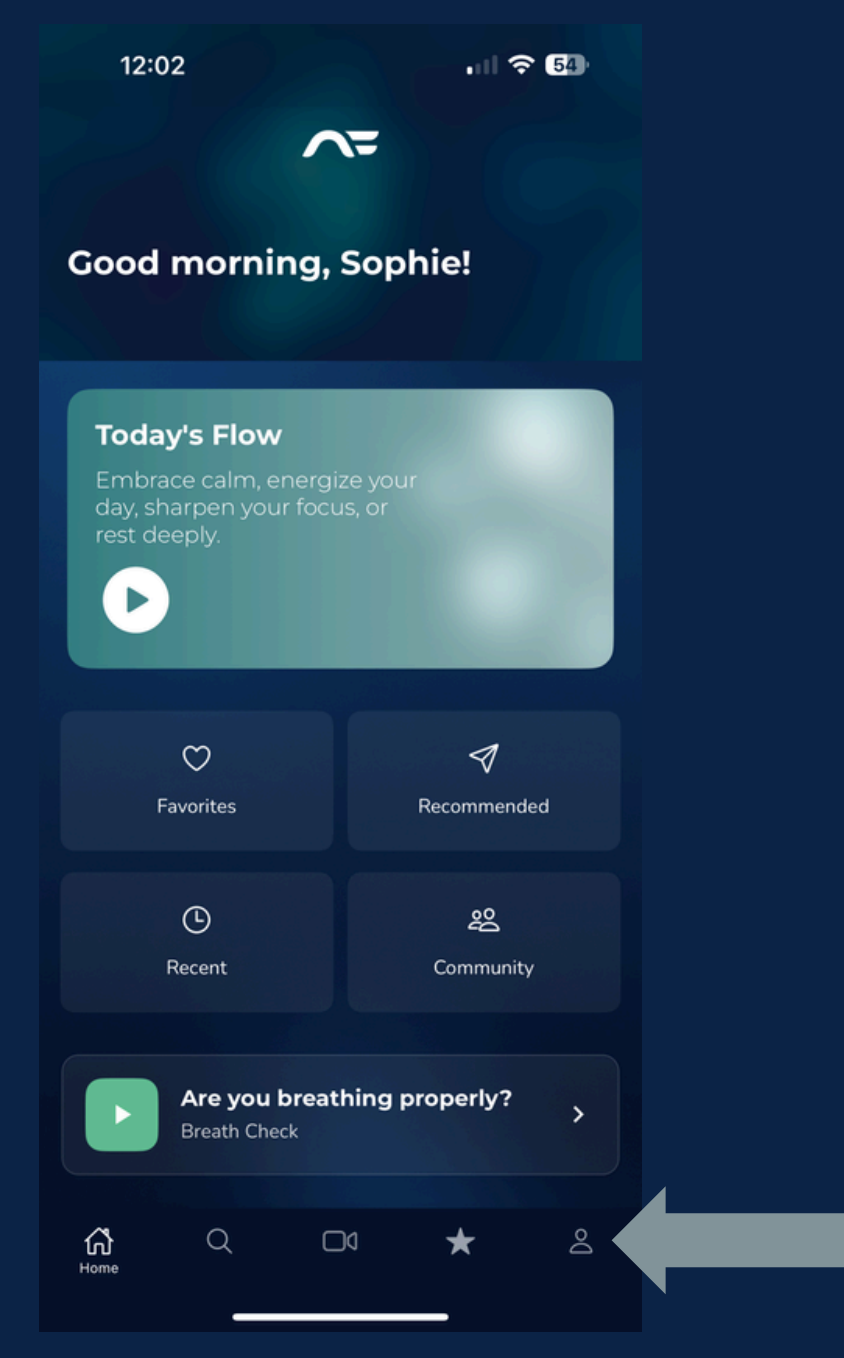

5. Select settings button on the top left.

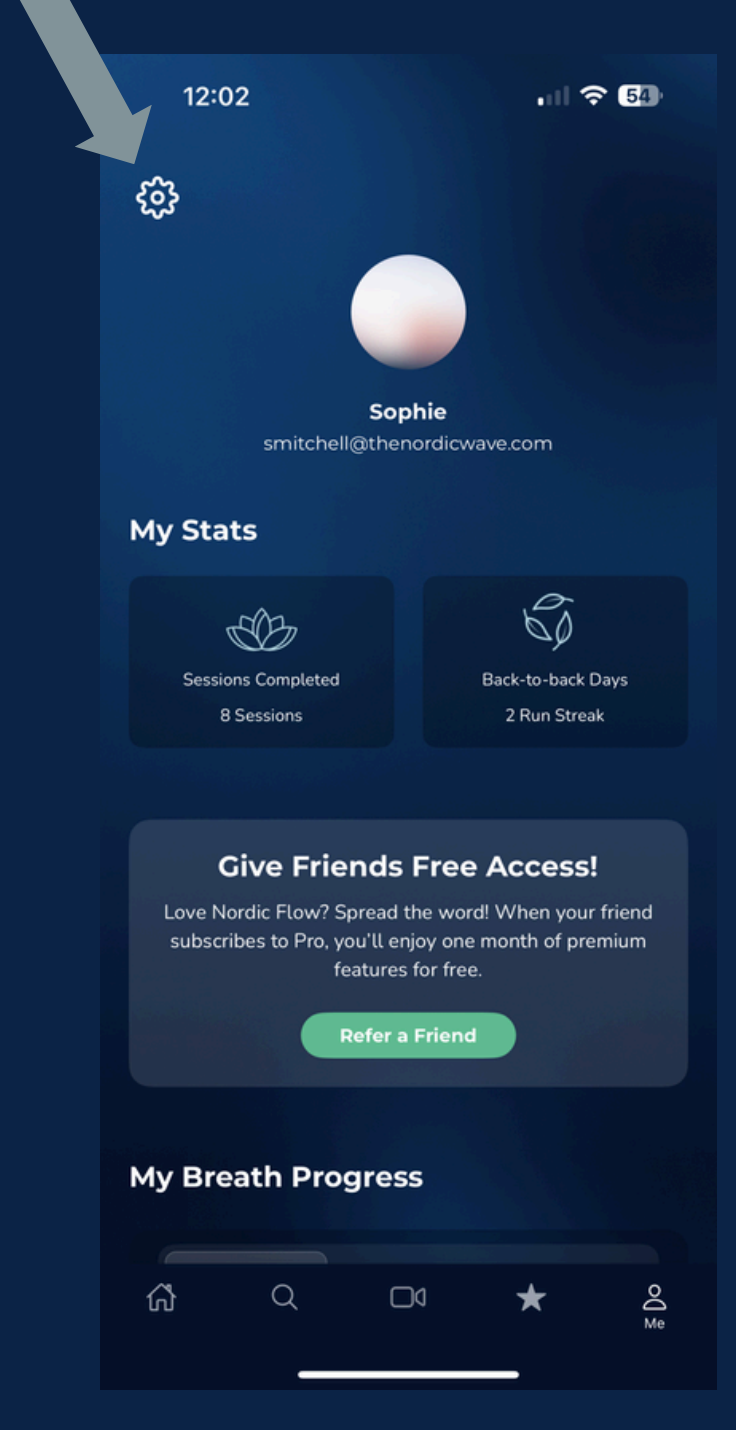

6. Scroll down to "My Chiller" under Nordic Wave

| 12:02            |               | . 1 ? 54                               |  |
|------------------|---------------|----------------------------------------|--|
| <                | Configuration |                                        |  |
| Account Settings |               |                                        |  |
| My Account       |               | >                                      |  |
| Manage Subscrip  | ition         | >                                      |  |
| Refer a Friend   |               | >                                      |  |
|                  |               |                                        |  |
| Support          |               |                                        |  |
| FAQ              |               | >                                      |  |
| Terms and Condit | tions         | ······································ |  |
| Privacy Policy   |               | >                                      |  |
|                  |               |                                        |  |
| Nordic Wave      |               |                                        |  |
| My Chiller       |               |                                        |  |
|                  |               |                                        |  |
| <b>ଜ</b> ଦ       |               | ★ And Me                               |  |

#### 7. "Add Device"

### 8. Enter Wi-Fi Information and wait for device to pair

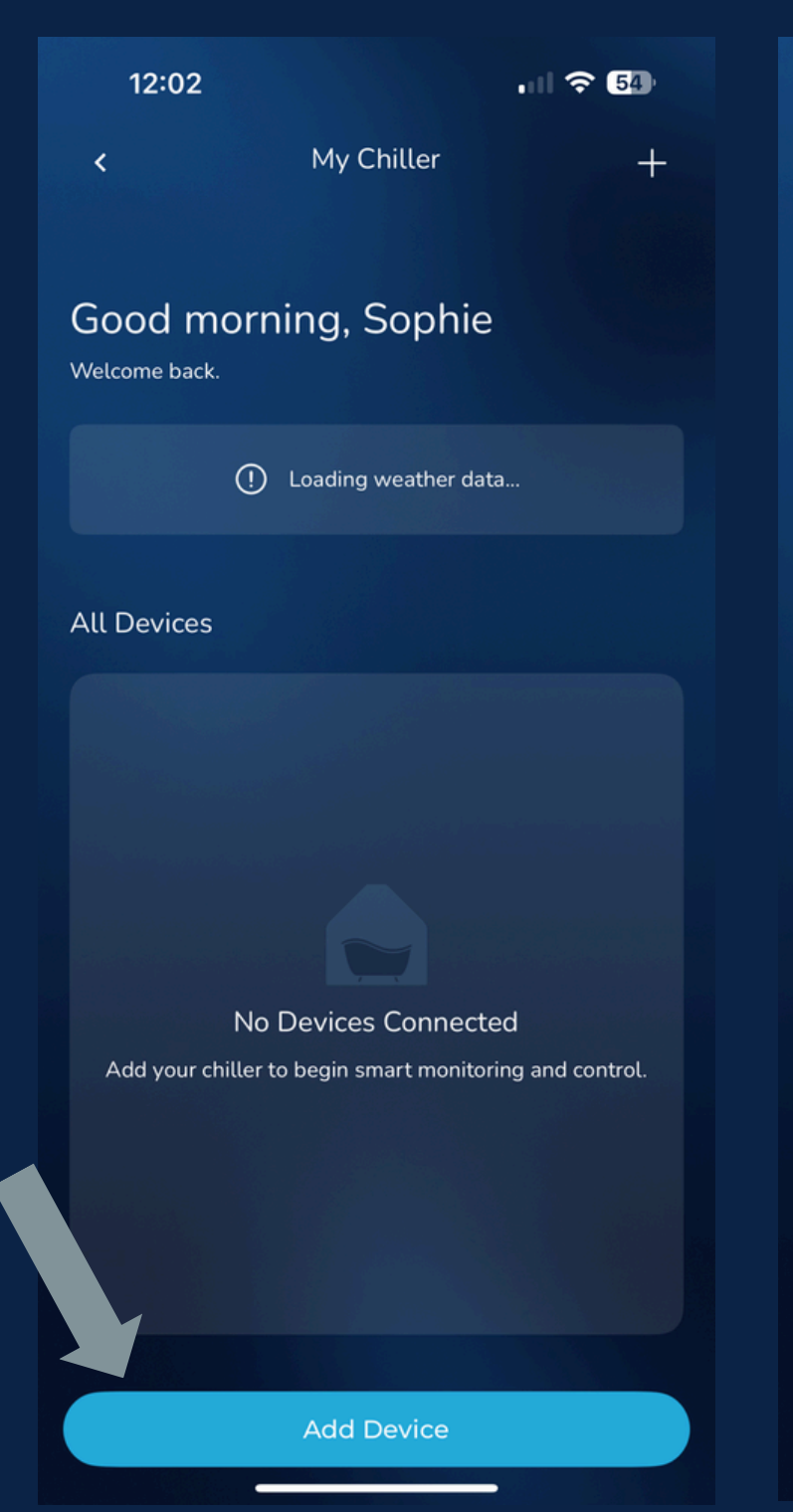

| 11:13                            | ·II ? 83) |
|----------------------------------|-----------|
| Enter Wi-Fi information          | ×         |
| Choose Wi-Fi and enter password. |           |
| <b>२</b> NW                      |           |
| £                                |           |
|                                  |           |
| Add device                       |           |

9. Once the setup is complete, you should be able to control the chiller remotely.

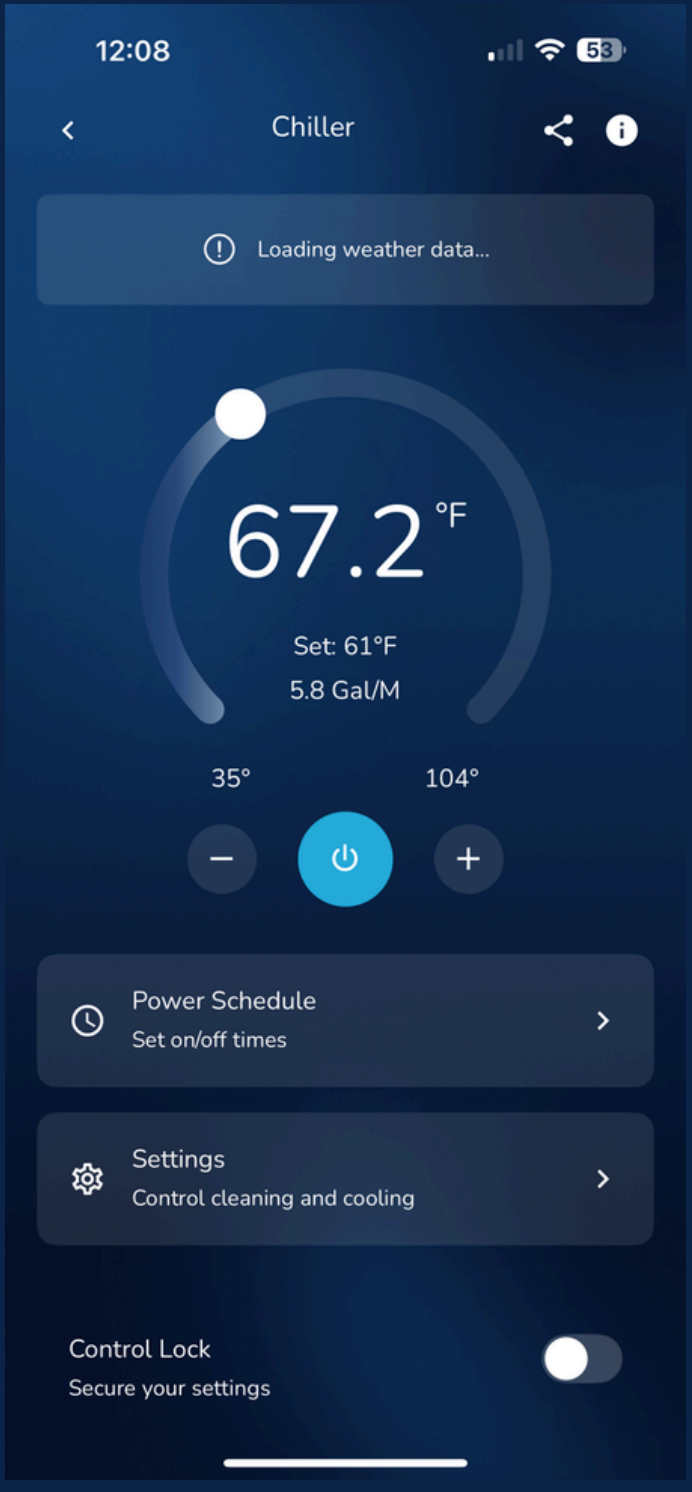

#### **Power Schedule:**

Choose the timeframe in which your device will be turned off.

Choose what days of the week you want this schedule to repeat.

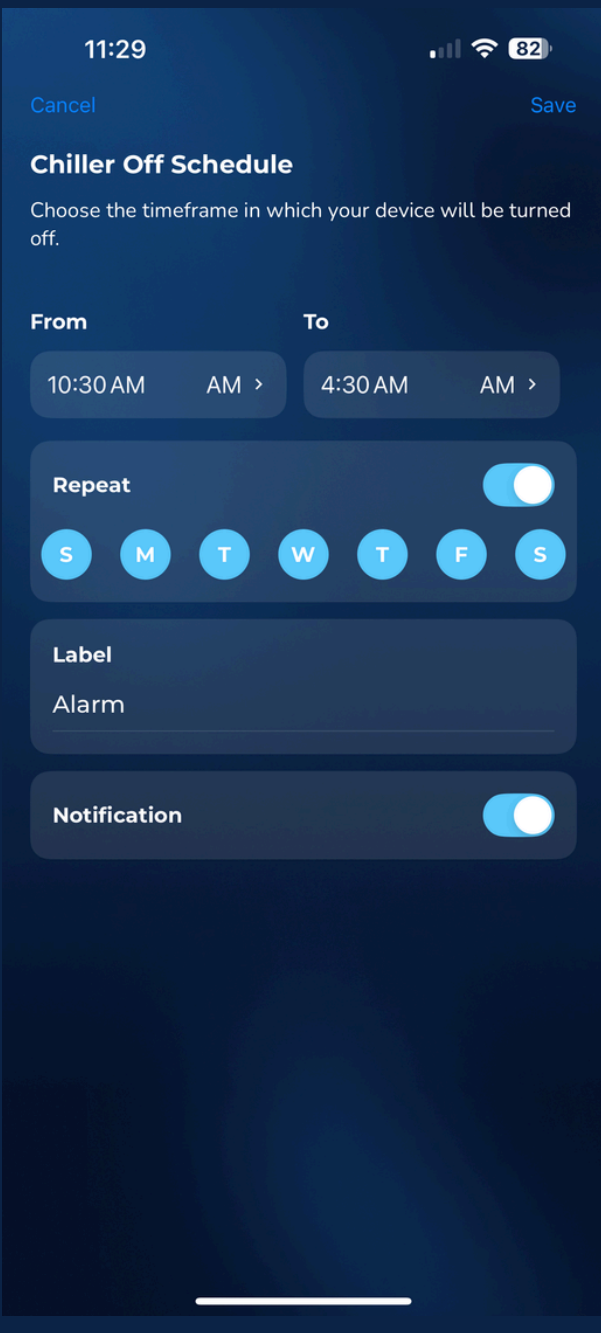

#### Settings:

#### **Deviation Top:**

When the chiller reaches desired water temperature (50 degrees Fahrenheit), the compressor will automatically stop. If the temperature deviation is set to 2 degrees Fahrenheit, the compressor will restart once the water temperature rises to 52 degrees Fahrenheit

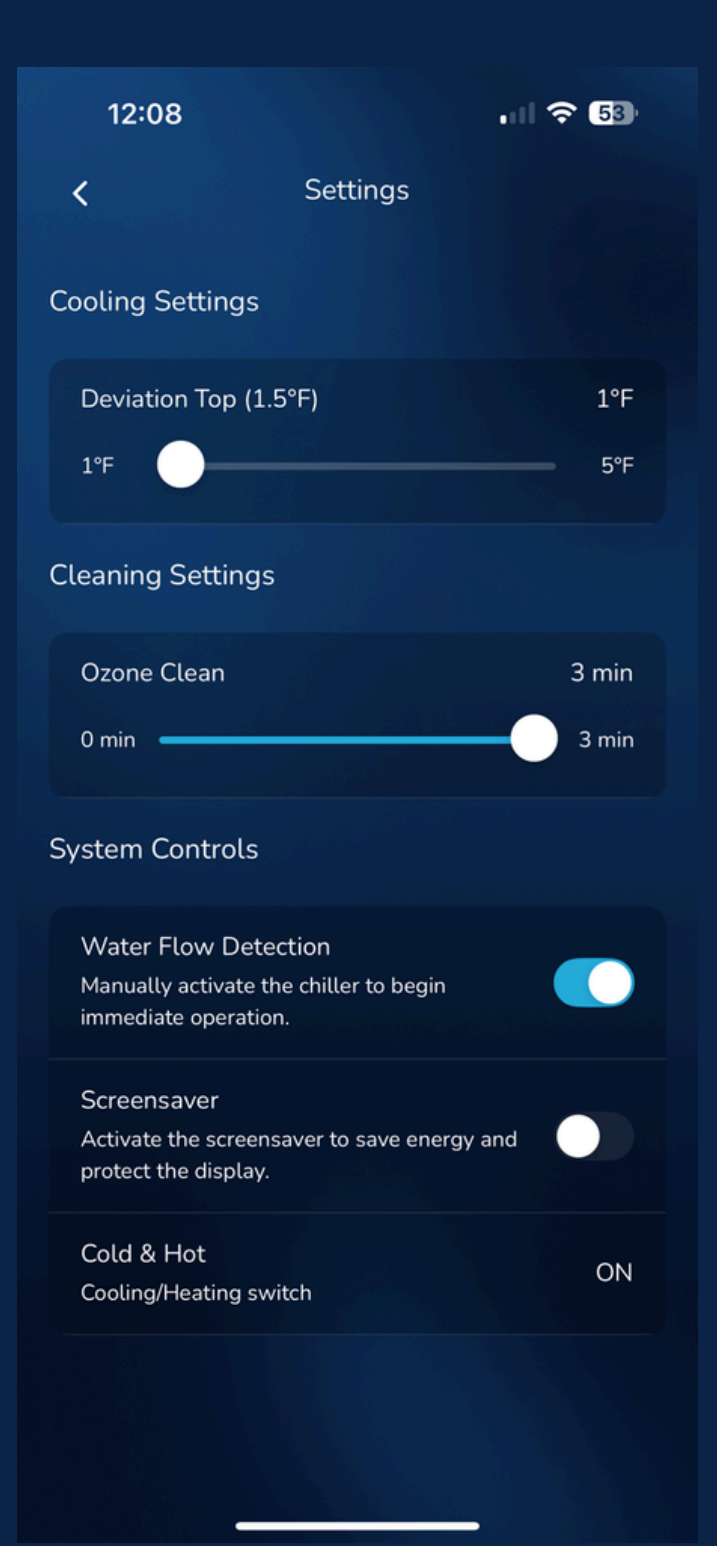

#### Settings:

#### **Ozone Clean:**

We recommend that customers change the tub water every month.

Our chiller's ozone default setting emits ozone every 30 minutes, with each cycle lasting 1, 2, or 3 minutes which can be adjusted on the app.

Based on the assumption that customers change the water monthly, our suggested plan is as follows:

- 1. First week after water change: Set ozone emission to 1 minute every 30 minutes.
- 2. Week 2-3: Set ozone emission to 2 minutes every 30 minutes.
- 3. Week 4: Set ozone emission to 3 minutes every 30 minutes.

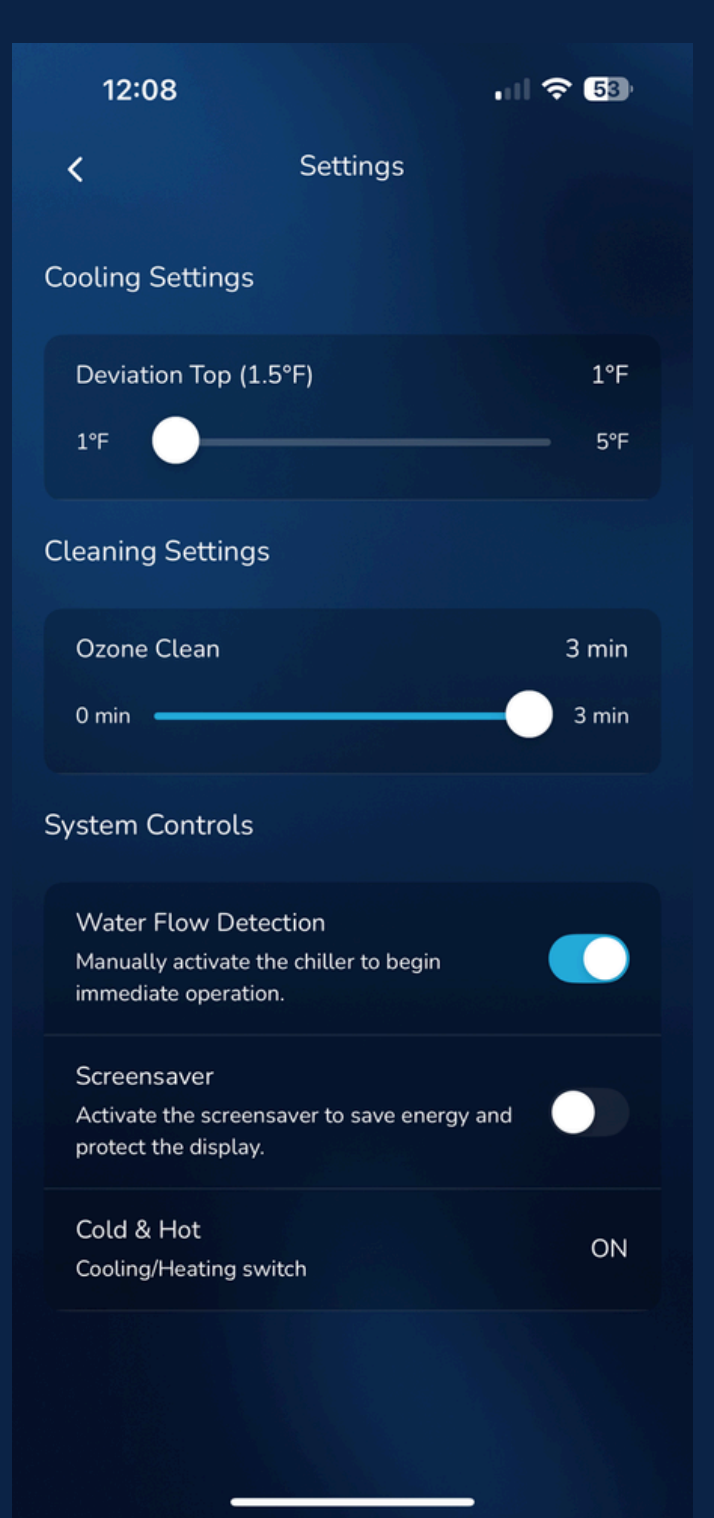

#### Settings:

#### Screensaver:

The chiller's screensaver default setting is in off mode. The screen shuts itself off after 5 seconds of inactivity.

#### Cold & Hot:

This setting will remain ON, as it is essential for preventing freezing and ensuring proper chiller operation when ambient temperatures range between 32°F and 14°F. Additionally, this mode enables the chiller to heat the water if needed.

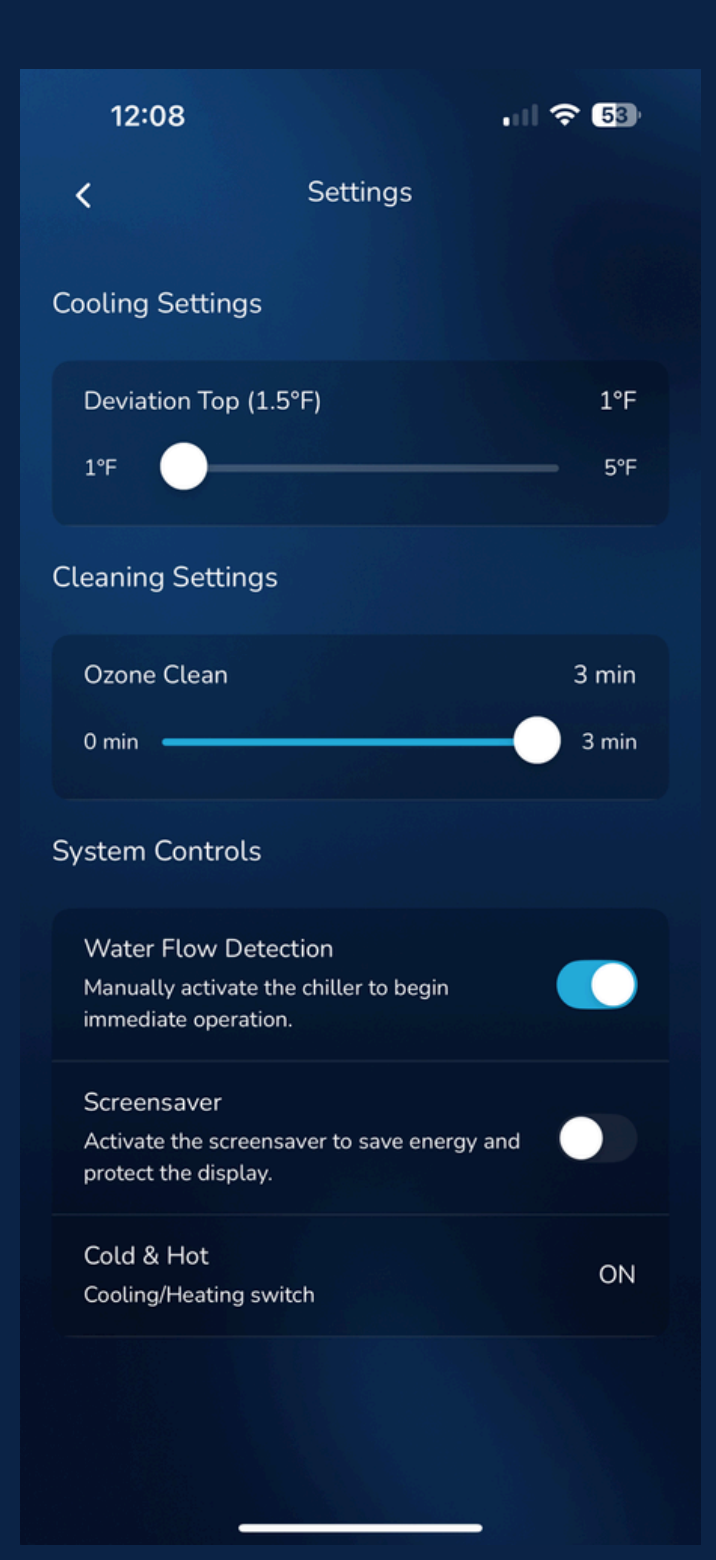

### \*\*Select information icon in top left corner

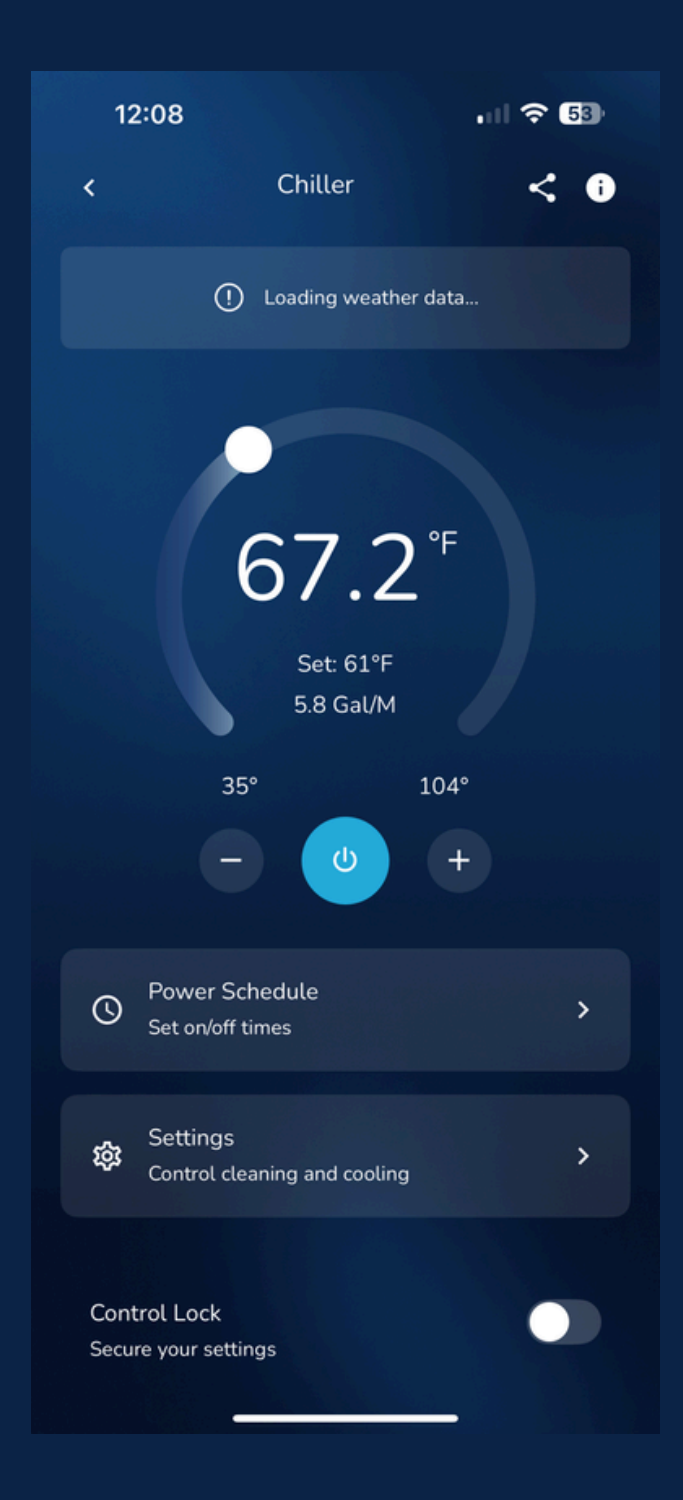

\*\*Find your Virtual ID here and Share information with manufacturers upon Nordic Wave's request.

| 11:47                       | .11 🗢 80) |
|-----------------------------|-----------|
| < Device informatio         | n         |
|                             |           |
| Virtual ID                  |           |
| eb5e8307c37a8eda12ifub      | Сору      |
| Mac                         | Conv      |
| 10.30.07.86.00.07           | сору      |
| Time Zone<br>Global         |           |
|                             |           |
| Share with the manufacturer |           |
| Region<br>USA               |           |
|                             |           |
| Account<br>541569923@qq.com |           |
|                             |           |
| Share                       |           |
|                             |           |
|                             |           |
|                             |           |
|                             |           |
|                             |           |
|                             |           |

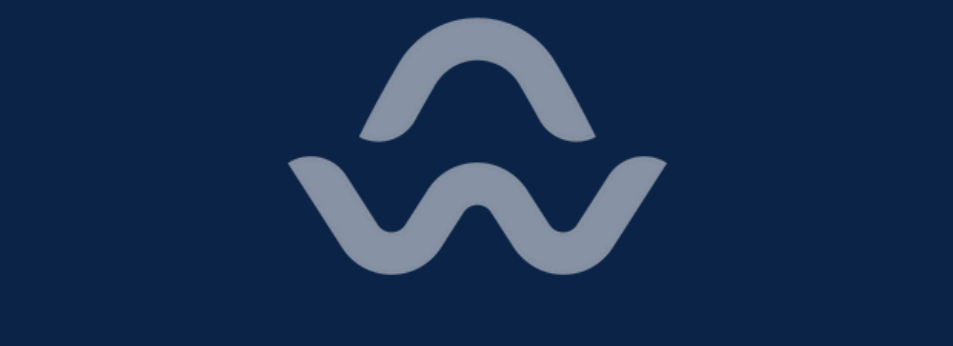

### NORDICWAVE